How to update/change your address:

Log in to Skyward Employee Access

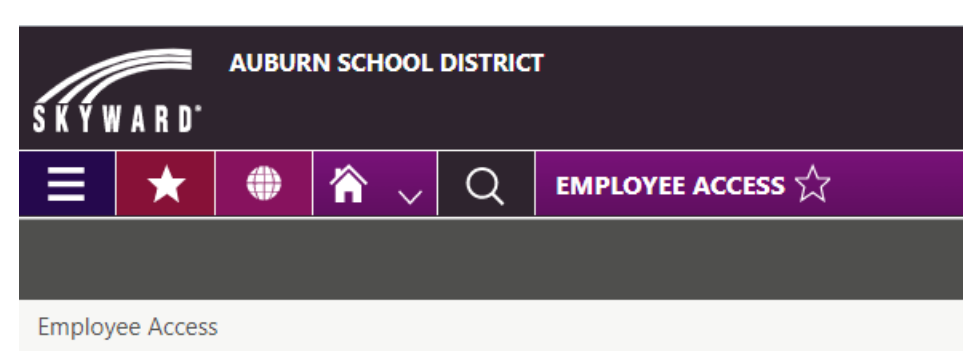

Click on the 3 bars for a drop down, choose Employee and then Employee Profile under Features

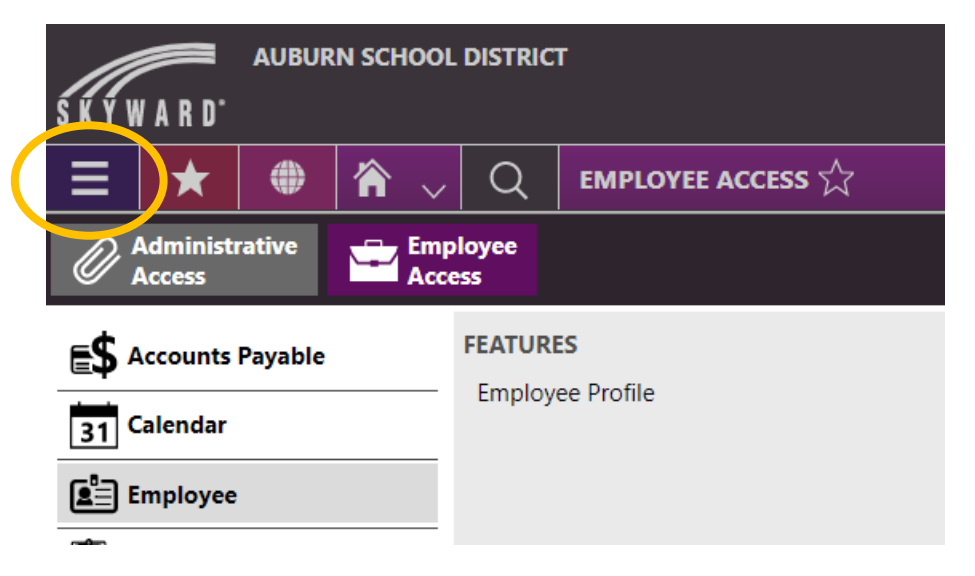

Click on Edit next to Employee Details

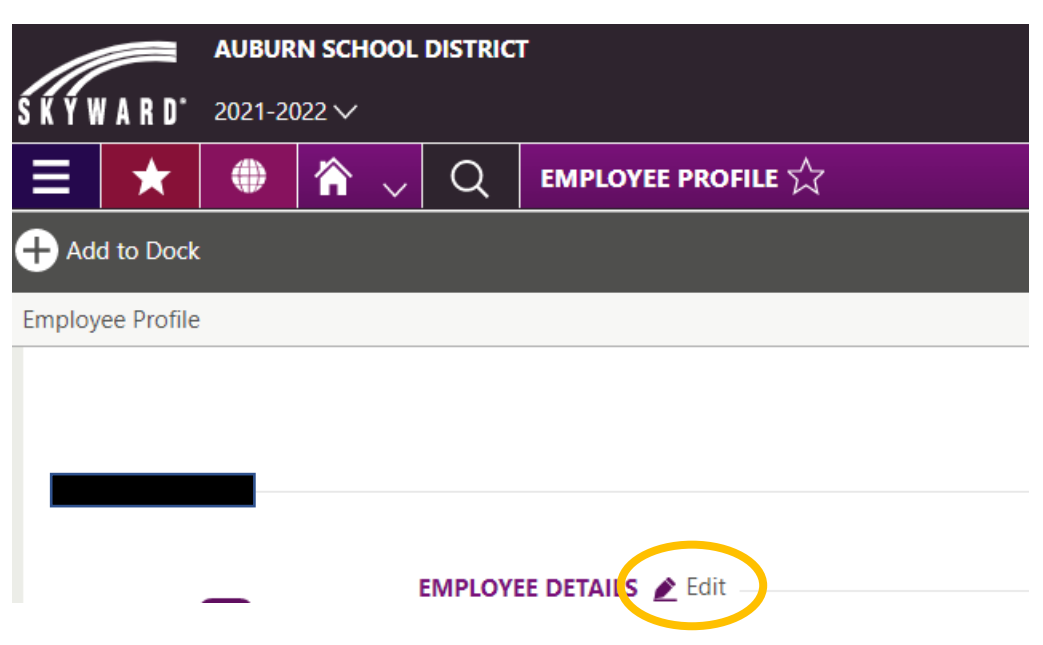

## Click on Employee Address Change

| Online Forms |     |     |     |                                                       |
|--------------|-----|-----|-----|-------------------------------------------------------|
| New          | New | New | New | New<br>ONLINE FORM<br>Employee Phone<br>Number Change |
|              |     |     |     | 🚫 Close                                               |

## Follow the prompts to change your address

| Employee Address Change                                  |                          |  |        |  |  |  |
|----------------------------------------------------------|--------------------------|--|--------|--|--|--|
| Instructions                                             | Step 1<br>Address Change |  | Review |  |  |  |
|                                                          |                          |  |        |  |  |  |
| Please use this form to request a change to your address |                          |  |        |  |  |  |
| Start >                                                  |                          |  |        |  |  |  |